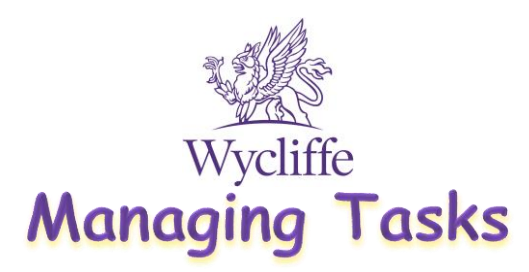

The tasks are accessible here: <u>https://prepportal.wycliffe.co.uk/set-tasks</u>

## Filter the tasks

This is the quickest and easiest way to reduce the amount of tasks that are visible and check they still need action:

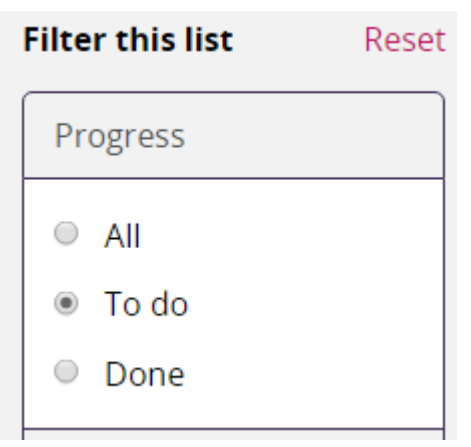

## Sort the tasks

You can also sort the tasks, to show the most recent at the top.

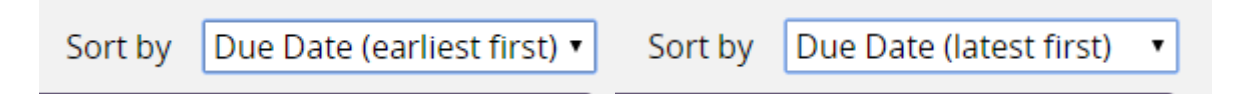

You can then see any that are overdue and need acting upon first:

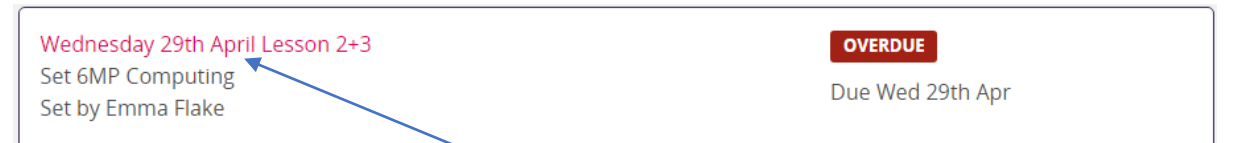

The date that the task should be completed will be shown.

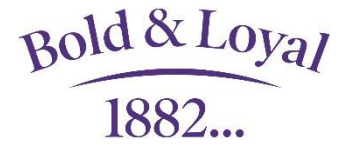

PTO

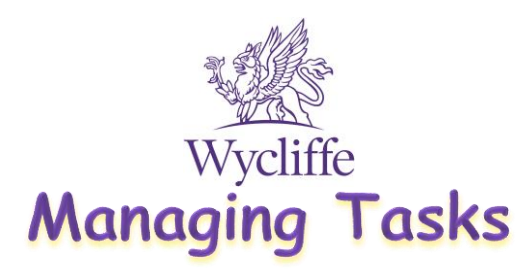

## **Completing Tasks**

When you have completed a Task, click 'Mark As done'. You can either do this by clicking on the specific Task and clicking on the 'Mark As Done' button. OR going into all tasks, select the task(s) you would like to mark as done and click on 'Mark As Done' button on the top right corner. This allows you to filter your 'To Do' Tasks in an organised and efficient manner.

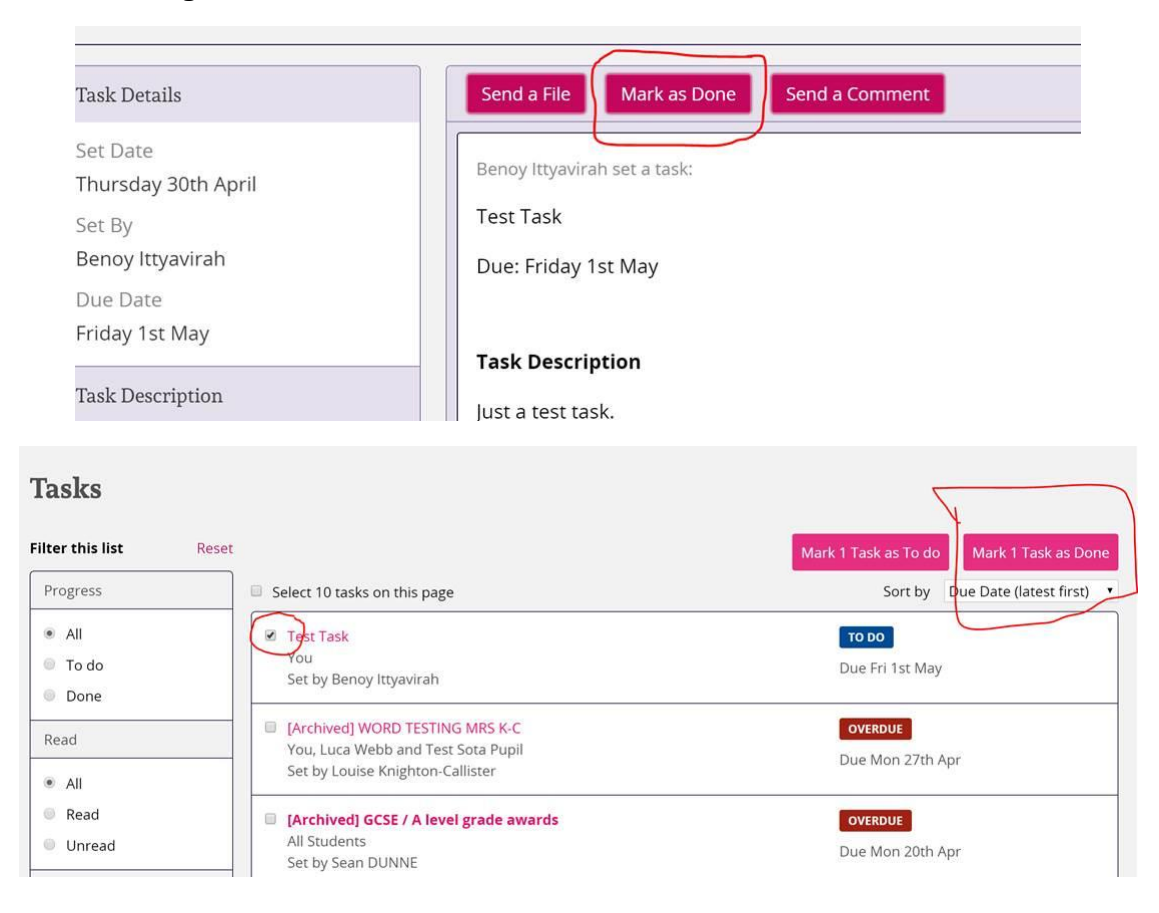

## Problems!

If you have a problem with a task, please do contact your subject teacher on Teams, or email. Please don't comment on the task if you have a problem as a teacher will not see it as quickly.

Also, try the help centre here: <u>https://helpcentre.fireflylearning.com/students/tasks</u> <u>https://helpcentre.fireflylearning.com/students/app/ios/tasks</u> (App version)

Bold & Loyal